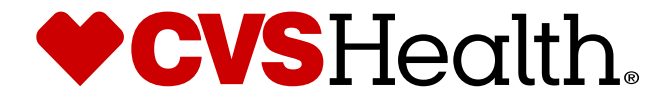

# STIBO: Supplier – First Login

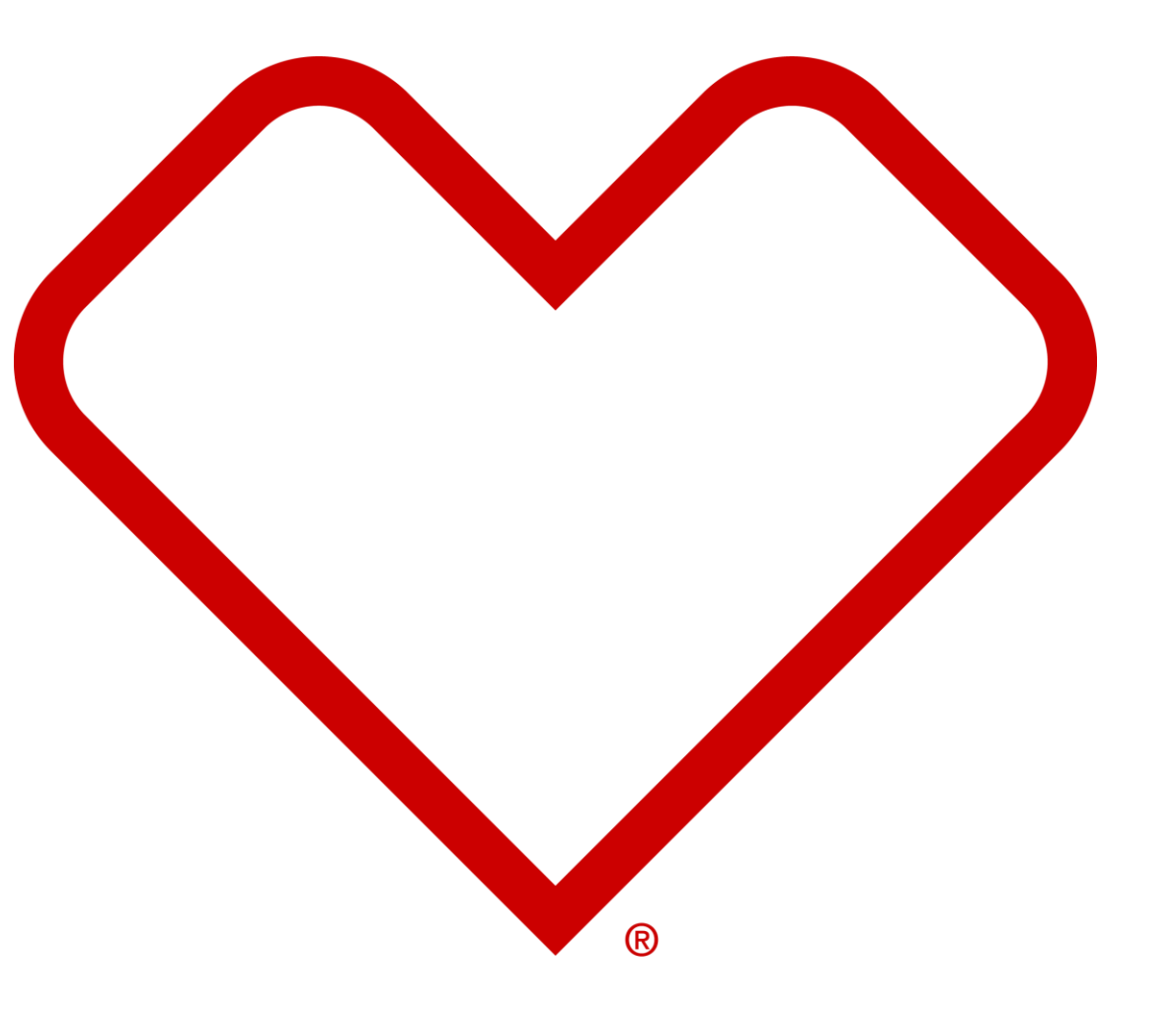

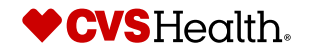

1 ©2021 CVS Health and/or one of its affiliates. Confidential and proprietary.

### **New User Email**

#### Username

From: CVSHealth@cloudmail.stibo.com <CVSHealth@cloudmail.stibo.com> Subject: [EXTERNAL] CVS Health - Supplier registration credentials

\*\*\*\* External Email - Use Caution \*\*\*\*

Hi Test Supplier,

We have created a new user in our Stibo system. Below are the details

Username: TSUPPLIER

Note: We recommend that you change your password after your first login.

URL Details https://cvs-production.scloud.stibo.com/webui/WEBUI\_CVSSupplierPortal \*Requires Google Chrome (Preferred), Microsoft Edge or Mozilla Firefox browser

Thanks,

CVS Team

\*\*\*Important: This is a system-generated notification.Please do not reply this email.

### **Description / Steps**

When a new User has been created, two separate system generated emails are sent from <u>CVSHealth@cloudmail.Stibo.com</u> –

- 1. Email containing Username
- 2. Email containing Temporary Password and One-time Verification Token (shown on the next slide)

Both emails will contain the URL for Stibo

### Tips

Confirmation of Username creation will be sent from <u>MDM\_Stibo@cvshealth.com</u>

Upon receipt of the confirmation email, but no email with the username, ensure to check your inbox for quarantined/blocked emails and permit emails from <u>CVSHealth@cloudmail.Stibo.com</u>

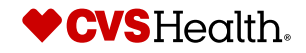

### **New User Email**

| Temporary Password and One-time verification Token |
|----------------------------------------------------|
|                                                    |
|                                                    |

From: CVSHealth@cloudmail.stibo.com <CVSHealth@cloudmail.stibo.com> Subject: [EXTERNAL] CVS Health - Supplier verification token \_\_\_\_\_2

\*\*\*\* External Email - Use Caution \*\*\*\*

Hi Test Supplier,

We have created a new user in our Stibo system. Below are the password and one time verification token details

Password: A&2UZkv1kDd

One Time Verification Token : 205990813

Note: We recommend that you change your password after your first login.

URL Details https://cvs-production.scloud.stibo.com/webui/WEBUI\_CVSSupplierPortal \*\*Requires Google Chrome (Preferred), Microsoft Edge or Mozilla Firefox browser

Thanks,

CVS Team

\*\*\*Important: This is a system-generated notification.Please do not reply this email.

### **Description / Steps**

When a new User has been created, an email will be sent with the Username and URL

- Ensure to change your password on first login and complete One-time verification
- Supplier data will not be accessible until One-time verification has been completed
- One-time verification token should be typed in to avoid extra spaces being copied in if copied and pasted directly from email

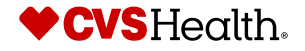

### **Password Change**

### User Login with temporary password

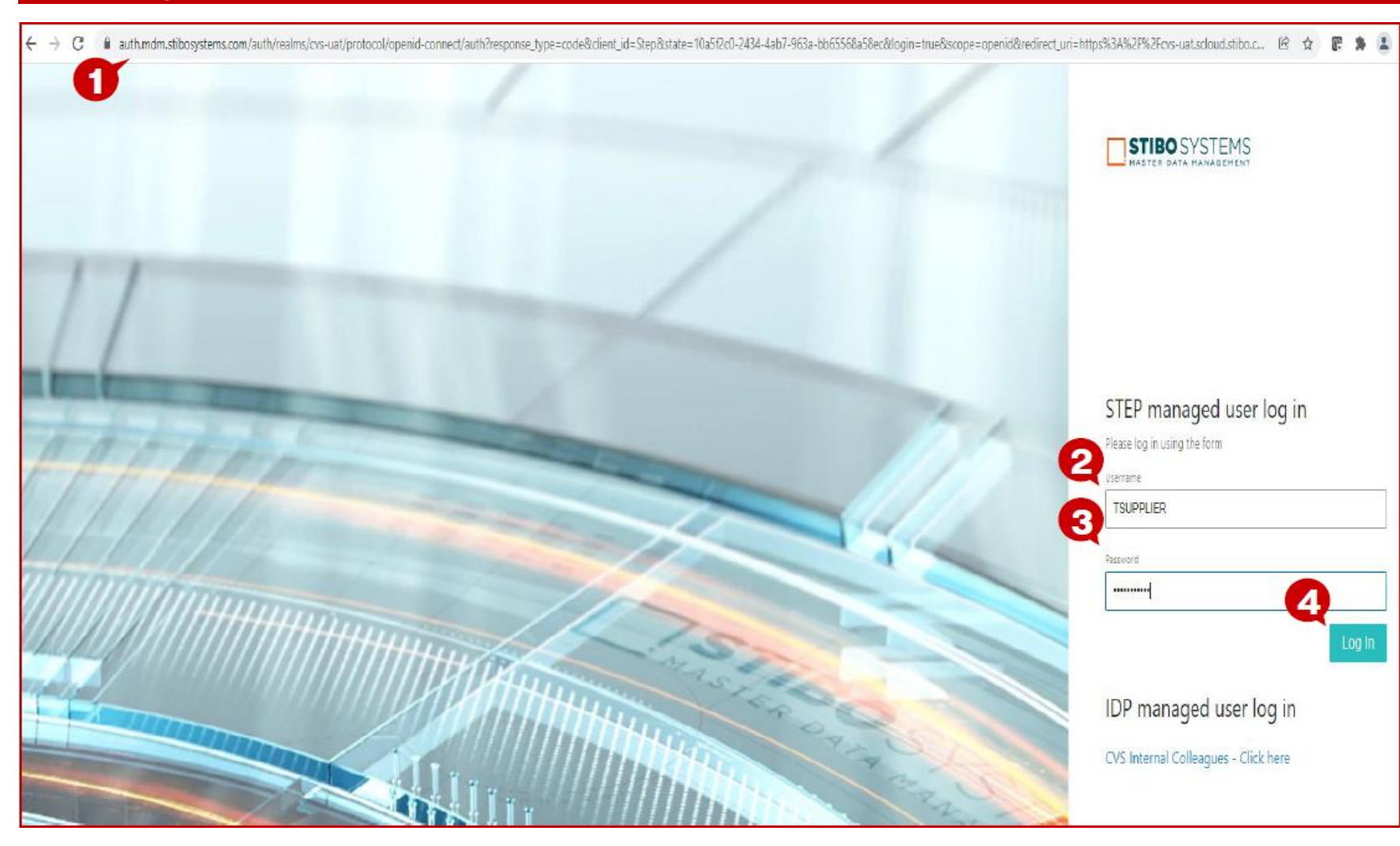

### **Description / Steps**

- 1. Enter URL for Stibo
- 2. Enter Username from email
- 3. Enter temporary password from email
- 4. Click 'Log-in'

#### Tips

Do not save the temporary password in Google/browser password manager pop-up.

Next pages will provide direction on changing your temporary password.

#### **One Time Verification**

#### Welcome to the STEP Web UI

| Links                                                                                        | New Supplier Onboarding                                | New Agent Onboarding   | Supplier Maintenance     | Clarification Workflow |
|----------------------------------------------------------------------------------------------|--------------------------------------------------------|------------------------|--------------------------|------------------------|
| Supplier self onboarding process<br>guidelines<br>Link to CVSSupplier.com<br>Advanced Search | One Time Agent Verific  Supplier Self OnBoarding Total | One time Agent Venfica | Maintain Supplier Data 0 | Review 0               |

### **Description / Steps**

One Time Agent Verification link will be enabled in one of two places -

**1. New Supplier Onboarding** – click One Time Agent Verification

#### Tips

Supplier-17908912 • Test Supplier • English US • Main

- New Supplier Onboarding is initiated thru CM Invite
- New Agent Onboarding New user Id created by MDM Stibo Team

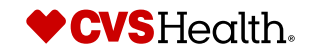

### **One Time Verification**

| Su | Supplier Creation - One Time Agent Verification - Available |               |                  |                   |                                         |                         |  |
|----|-------------------------------------------------------------|---------------|------------------|-------------------|-----------------------------------------|-------------------------|--|
|    |                                                             |               |                  |                   |                                         |                         |  |
|    |                                                             |               |                  |                   |                                         |                         |  |
| ¢  | □ 👩 👎                                                       | Supplier Name | Initiated By 🔹 🔹 | Team Name 🔹       | Date Of Entry •                         | No Of days In Queue 🔹 🔹 |  |
|    | Supplier-17908912                                           | TEST SUPPLIER | RPDM CM 1        | CVS Internal Team | Mon Jan 03 2022 09:57:09 GMT-0500 (EST) | 1 hr 3 min              |  |

### **Description / Steps**

1. Click on the hyperlink 'Supplier - xxxxxxx'

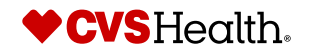

### **One Time Token Verification**

| Supplier Details              |                                                       |
|-------------------------------|-------------------------------------------------------|
|                               |                                                       |
| ID                            | Supplier-43454690                                     |
| Supplier Name                 | KYLA TEST7                                            |
|                               |                                                       |
|                               | Please Check The Mail For One Time Verification Token |
| * One Time Verification Token | 593725508                                             |
|                               |                                                       |
|                               |                                                       |
|                               |                                                       |
|                               |                                                       |
|                               |                                                       |
|                               |                                                       |
|                               |                                                       |
|                               |                                                       |
|                               |                                                       |
|                               |                                                       |
|                               |                                                       |
|                               |                                                       |
|                               |                                                       |
|                               |                                                       |
|                               |                                                       |
|                               |                                                       |
|                               |                                                       |
|                               |                                                       |
|                               |                                                       |
| Verify Token                  |                                                       |

### **Description / Steps**

- 1. Enter to token from the email into the One Time Verification box
- 2. Click the Verify Token Box

#### Tips

You will be directed to change your password on the next screen.

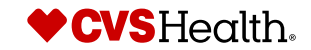

### Password change

| User Details        |                                                                                                    |             |
|---------------------|----------------------------------------------------------------------------------------------------|-------------|
| User ID             | KMULLIN2                                                                                                    |             |
| * Email Address     | kylatest7@gmail.com                                                                                                    |             |
| Old password        | ••••••                                                                                                    |             |
| New password        |                                                                                                    |             |
| Repeat new password |                                                                                                    |             |
|                     | Use the SAVE button to complete the password change.<br>You will be logged out and redirected to the home page. Please log in with your ID and new | r password. |
|                     |                                                                                                    |             |
|                     |                                                                                                    |             |
|                     |                                                                                                    |             |
|                     |                                                                                                    |             |
|                     |                                                                                                    |             |
|                     |                                                                                                    |             |
|                     |                                                                                                    |             |
|                     |                                                                                                    |             |
|                     |                                                                                                    |             |
|                     |                                                                                                    |             |
|                     |                                                                                                    |             |
|                     |                                                                                                    |             |
| 2                   |                                                                                                    |             |
| ► Save              |                                                                                                    |             |

### **Description / Steps**

Change your password is required to complete the verification

- 1. Enter the original password from the email
  - 1. Enter a new password
  - 2. Re-enter the new password
- 2. Click save

You will be redirected to the home page

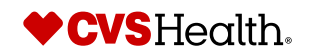

## **One time agent verification**

### New password login

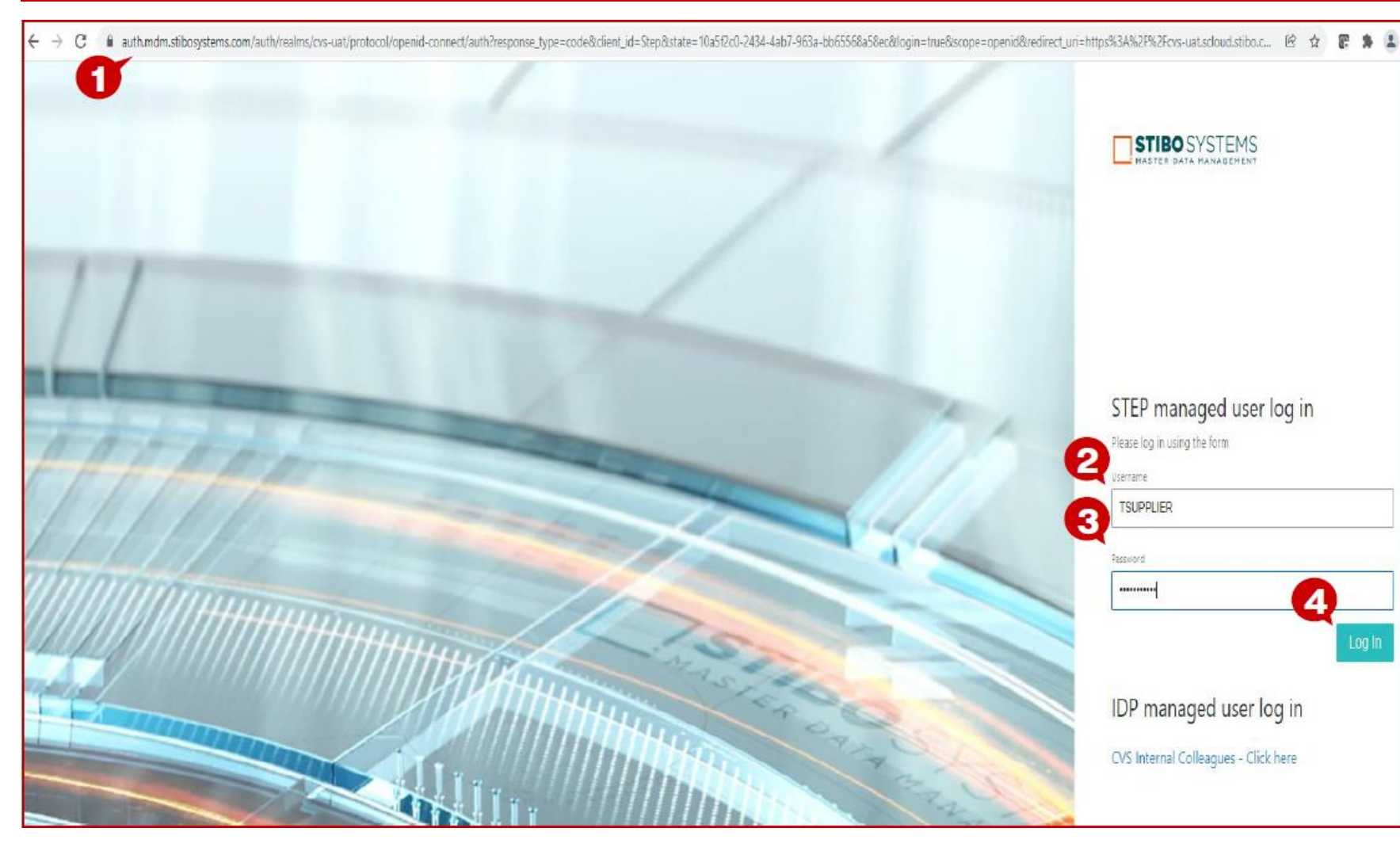

### **Description / Steps**

Once the password has been changed and you have been redirected to login screen -

- 1. Enter URL for Stibo
- 2. Enter Username from email
- 3. Enter newly created password
- 4. Click 'Log-in'

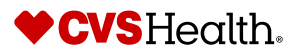